# 目录

# 第一章概述

#### 1.1 简介

无核密度仪(简称: EDG)可以精确的测量道路和地基中土壤的湿密 度、含水率、干密度及压实度,其测量精度主要取决于操作者的正确 使用,因此详细阅读本操作手册将有助于更好的使用该产品。

#### 1.2 基本原理

土壤无核密度仪是基于时域反射原理的一种测量土壤含水量和干 密度的新型仪器,其原理是通过测量由 TDR 脉冲发生器发出的阶梯式 电磁脉冲,在通过打入土壤中的四根金属钢针的传播时间和采集到的 电压信号,通过数字频率合成技术(DDS)来保证高精度的无线频率, 然后通过点对点测量插入土壤的钢钉之间的电磁波参数,得出精确的 测量结果

当电磁波通过土壤时,受到土壤密实程度的不同,会影响到电磁波的波形,也就是说电磁波通过土壤时,其本身的相位和幅值都会受到相应的影响,然而我们通过对比标准的土壤模块的衰减参数,可以计算出被测土样的湿密度和含水率.

#### 1.3 主要用途

用于以下范畴压实材料的湿密度、含水量的测量:开挖、回填施 工; 地下道、地下室和地基;回填和沟渠、垃圾; 路基基础及沟槽

2

回填。主要适用于粘土和无粘性土壤,也可以适用于石灰或者水泥改良土壤,沙砾土等土壤.

#### 1.4 仪器特点

(1) 可代替核子密度测量法、灌砂法、环刀法以及干燥法。

(2) 不再需要核子仪器所必需的各种许可证。

(3) 操作员不需要专门的培训证书和辐射监测。

(4)用户界面良好、仪器有中文和英文操作界面,简单易学、使用方 便、性价比高,适合小组中每个人员使用。

(5) 快速, 可靠, 轻便、牢固、精确, 重复性好的实时读数。

(6) 采用高质可靠的点对点 RF 技术

(7) 2-3 分钟显示测量结果

(8) 采用数字 DDS 频率合成技术,不需要校准,使用过程中不会产生数据漂移

#### 1.5 技术指标

- (1) 湿密度范围:标准的压实土壤现场范围
- (2) 湿密度精度:标准测试的 0-2%
- (3) 含水量精度:标准测试的 0-3%
- (4)5吋高亮触摸屏幕,强光下清晰可见
- (5) 检测深度:标准 150mm,最大测深 300mm (需定制钢针)
- (6) 内部数据记录器可储存 50000 个读数(最大支持 32GTF 卡存储)

(7) 配备 USB 接口, U 盘直接传输数据或进行机内软件升级

(8) 电源:12V, 2600mAh 锂电充电电池, 连续工作 20 小时

(9) 操作温度:环境温度零下5℃至 45℃

(10) 体积重量

主机体积: 206mm\*120mm\*50mm) 重量: 0.96kg

#### 1.6 注意事项

(1) 仪器使用前请仔细阅读本说明书。

(2) 工作环境要求:

环境温度:0℃~45℃

相对湿度: <90%RH

不得长时间阳光直射

防腐蚀: 在潮湿、灰尘、腐蚀性气体环境中使用时, 应采取必要的防护措施。

(3) 避免进水。

(4) 存储环境要求

环境温度: -20℃~+60℃

相对湿度: <90%RH

不用时请将仪器放在包装箱中,在通风、阴凉、干燥环境下保存 不得长时间阳光直射

若长期不使用,应定期通电开机检查

#### 1.7 电源及充电

本仪器使用内置专用可充电锂电池进行供电,使用时请注意电量 指示,如果电量不足时,则应尽快采用外部电源(交流电源或外部充 电电池)对本仪器供电,否则可能会造成突然断电导致测试数据丢失 甚至损毁系统;如用交流电源供电,则应确保外接电源为AC220± 10%V,否则会造成AC-DC电源模块甚至仪器的损坏。禁止使用其他电 池、电源为本仪器供电。

用本仪器配套的AC-DC电源模块为内部电池充电时,只需将电源 插头端接到AC220±10%V的插座中,直流输出端接到仪器的电源插口 中即可。当充电器面板上的充电指示灯亮起时,表示对仪器内置电池 充电;当指示灯变绿时,则表示进入慢充状态。

注意:为了保证完全充满,请保持连续充电6<sup>~</sup>8小时,同时不要 在超过40℃的环境下对仪器充电。

仪器长期不用,充电电池会自然放电,导致电量减少,使用前应 再次充电。充电过程中仪器和AC-DC电源会有一定发热,属正常现象, 应保持仪器、AC-DC电源或充电器通风良好,便于散热。

注意:不得使用其它电源适配器对仪器充电,否则有可能对仪器 造成破坏。

充电电池的寿命为充放电1000次左右,接近电池充放电寿命时, 如果发现电池工作不正常(根本充不上电、充不满或充满之后使用时 间很短),则很可能是充电电池已损坏或寿命已到,应与我公司联系, 更换新的电池。禁止将电池短路或靠近高温热源。

# 1.8 责任

本仪器为精密检测仪器,当用户有以下行为之一或其它人为破坏时,本公司不承担相关责任。

- (1) 违反上述工作环境要求或存储环境要求。
- (2) 非正常操作。
- (3) 在未经允许的情况下擅自打开机壳,拆卸任何零部件。
- (4) 人为或意外事故造成仪器严重损坏。

# 第二章仪器描述

#### 2.1 仪器组成

土壤无核密度仪主要由主机系统、传感器及配件(包括电源适配器)组成。

#### 2.2 主机

主机采用CNC加工的金属外壳,配备双ARM控制器及高精度电阻触 摸屏。

#### 2.3 电源开关

用于打开/关闭仪器电源,按下电源按钮打开仪器,再次按下则 关闭仪器。仪器开启时,电源开关指示灯亮起。

## 2.4 电源插座

将随机配备的电源适配器(AC-DC)的输入,插头连接110-240VAC 电源、输出插头接入此口,为仪器供电,同时为内部电池充电。

#### 2.5 USB 接口

标准的USB接口,可以将U盘插入该口,将仪器内部的检测数据拷贝至U盘,然后转存入计算机中;也可通过该口进行仪器内部软件的升级更新工作。

## 2.6 土钉

土钉是砸入土中采集电子数据,配备了一个模版,用来确定土钉 的精确位置。 土钉由不锈钢制成。如果锥形头在多次使用后变扁或 变钝,不能再保持圆锥型形状,而土钉尾部也开始明显压扁时,就要 及时修复损部位,避免使用时由于钢硝飞溅导致受伤。

#### 2.7 温度探头

温度探头接在 EDG 主机右侧,由于土壤温度是影响 EDG 试验精度 的重要参数,因此进行试验时必须将温度探头放入土中,EDG 主机通 过温度信息进行温度补偿,从而使试验结果更加准确。土模试验时必 须接温度探头,现场试验时可以不接,但试验结果就不能得到温度补 偿。

# 第三章仪器操作

#### 3.1 开机界面

按下仪器电源开关,仪器上电,出现开机界面,开机界面启动完成自动进入主菜单界面(图3.1)

#### 3.2 建立土模

3.2.1在主界面选择"土壤模 型"按钮进入建立土模界面 (图3.2),点击"新建"按 钮可以为施工现场命名,方便 客户记录。需要注意的是这些 指定名称是独一无二的,因此 操作者要避免混淆。如果土模 或土模里测试点被删除的话, 土模编号或土壤测试编号就 不能被EDG再次使用。同样, 如果实验数据或实际测试数 据被删除,实验编号或实际测 试编号也不能被再次使用。 新建土模时需要先输入击实 试验测量的最大干密度和最

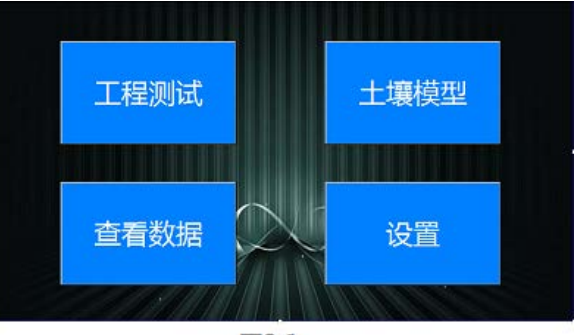

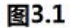

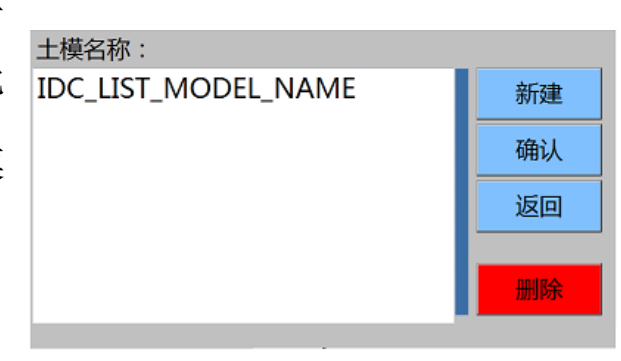

<u>图</u>3.2

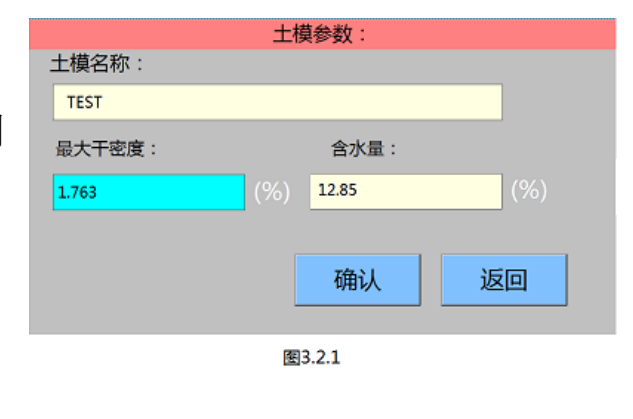

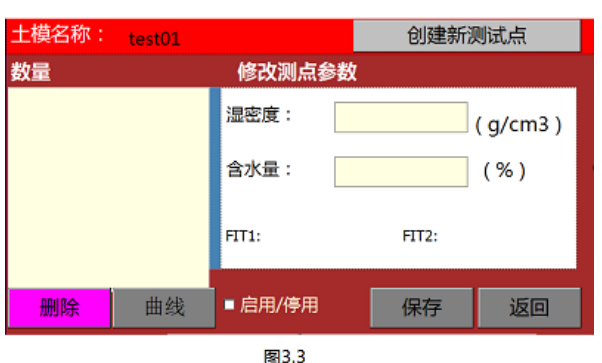

佳含水量(图3.2.1)完成后选 择建好的土模名称,点击右侧 确认按钮进入测试点界面(图 3.3)。

■3.3 3.2.2 对于一个尚未测试的土 壤类别,要先创建一个土模,而创建一个土模需要3个测试点来校准 该土壤的物理特性(最多可建立16个测试点如图3.3)

点击创建新测试点界面跳转到测试界面(图 3.4),在一个测试点需要采集两种连接方式的读数,点击测试 A 按钮时电极夹连接图上的 A-A 对角,点击测试 B 时电极夹转换到图上的 B-B 对角,如果测试中

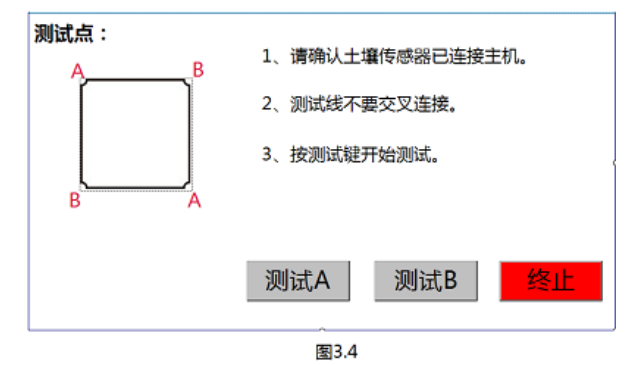

| 土模名称: TEST |    |         |       | 创建新测试点 |           |  |
|------------|----|---------|-------|--------|-----------|--|
| 数量修改测点参数   |    |         |       |        |           |  |
| 1          |    | 湿密度:    | 1.86  |        | ( g/cm3 ) |  |
| 3          |    | 含水量: [  | 13.54 |        | (%)       |  |
|            |    | FIT1:   |       | FIT2:  |           |  |
| 删除         | 曲线 | ■ 启用/停用 |       | 保存     | 返回        |  |
|            |    | 图3.5    |       |        |           |  |

点击终止按钮则退出测试界 面。仪器采集完成自动存储电 子数据,然后把 EDG 土钉取出 后,在测试点中间的土壤上进 行土工测量实验(如:灌沙、

环刀)。以此测试3个不同位置的的点。

当 EDG 测试完成后,土工 测量实验(如:灌沙、环刀)

中包含的物理数据将会输入到仪器对应的测试点中和电子数据结合(图 3.5)

当具有相同土壤类别的三个或更多测试点的电子和物理数据结

合后,点击保存按钮,这个土 模就建立完成,可以正常使用。 也可以点击曲线按钮查看建立 的曲线(图3.6)通过点击(启 用/停用)按钮把不好的测试点 关掉来增加曲线的拟合系数。

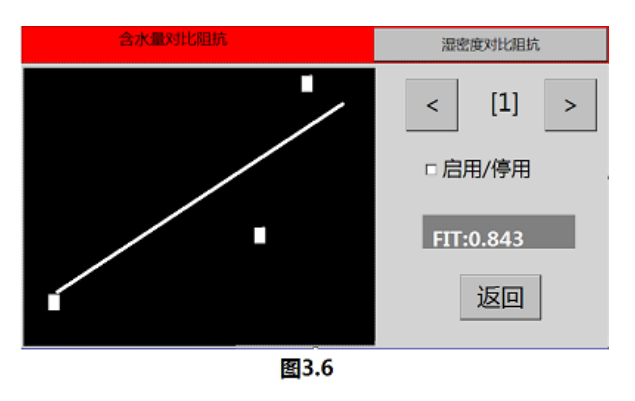

## 3.3 工程测试

点击<u>工程测试</u>菜单跳转至 工程测试界面(图 3.7),点击 新建按钮创建一个工程名称, 工程名称创建完成,点击关联 土模按钮(图 3.8),选择左边 的工程信息在选择右边对应的 土模信息(选中后会变成蓝色 的背景),点击关联土模界面自 动返回到(图 3.7)。

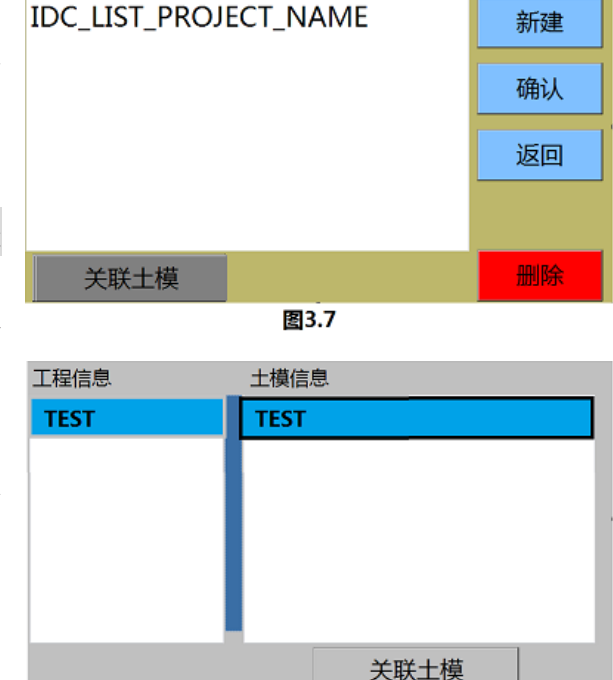

图3.8

土模:

选择建立好的工程对应的

土模,点击确认按钮进入工程测试界面如图 3.4。点击测试 A 按钮时 电极夹连接图上的 A-A 对角,点击测试 B 时电极夹转换到图上的 B-B 对角,两点测试完成直接显示测试结果(图 3.9).如果测试中点击 终止按钮则退出测试界面。

工程:

| 工程        | 土模     |    |
|-----------|--------|----|
| TEST      | TEST   |    |
| 测试结果      |        |    |
| 湿密度:g/cm³ | 1.85   |    |
| 含水量:%     | 12.153 | 保存 |
| 干密度:g/cm³ | 1.649  |    |
| 压实度:%     | 95.886 | 返回 |
|           |        |    |
|           | 图3.9   |    |

点击保存按钮保存所测的数据, 点击返回按钮则不保存直接返 回上一界面。

### 3.4 查看数据

点击查看数据菜单,进入数据列表(图 10),选择左边 框的工程名称,选中后颜色会 变成蓝色,可以点击查看数据 接钮查看该工程下所保存的

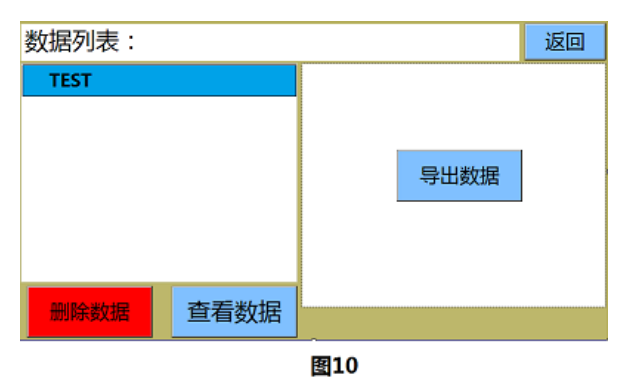

数据。点击删除数据则把该工程的所有数据全部删除掉。也可插上配置的 U 盘等待几秒,点击导出数据把选中的数据导入到 U 盘中。

#### 3.5 设置

在设置菜单中可以查看日期、时间、版本号、电量、温度几项, 如需英文界面在语言菜单选项里选择"CH/EN"在点击保存按钮即可 显示中文/英文界面。

# 第四章配件清单

| 序号 | 名称     | 数量 |
|----|--------|----|
| 1  | 无核仪主机  | 1  |
| 2  | 温度传感器  | 1  |
| 3  | U 盘    |    |
| 4  | 电极夹连接线 | 2  |
| 5  | 钢针     | 4  |
| 6  | 锤子     | 1  |
| 7  | 测试模板   | 1  |
| 8  | 充电器    | 1  |
| 9  | 说明书    | 1  |
| 10 | 保修卡    | 1  |
| 11 | 合格证    | 1  |
| 12 | 仪器外防水箱 | 1  |

配置清单